Borlandのすべてのブランドおよび製品名は、米国Borland Software Corporationの米国における商標または登録商標です。

その他、本文中に記載した商品名、システム名、会社名等は、一般に各社の商標または登録商標です。本書では、<sup>TM</sup>マーク、®マーク等の表記は省略していますが、本書に掲載している商品/団体に対してその商標権を侵害する意図は一切ありません。

# まえがき

革新的なプログラミング環境として登場したC++Builderもついに、バージョン6がでるまでに なりました。C++BuilderはRADツールと呼ばれる開発環境の一種で直感的なプログラミングを可 能にします。また、ANSI準拠のC++をフルサポートしていますので、これまでCやC++を使って いた方は、その知識をフルに活用してプログラミングすることができます。

本書では、このC++Builderを使う上で役立つ情報を提供するために、リファレンスマニュア ル+サンプルプログラムという構成をとっています。すべてのコンポーネントの解説に簡単なサ ンプルプログラムが付属しますので、実際の動作を確認しながらボタンなどのコンポーネントの 使い方を理解することができます。

とにかく、C++Builderでいろいろなプログラムを書いてみて、それぞれのコンポーネントにつ いて理解してみてください。本書がその助けになれば幸いです。

本書の目的

本書は、以下のような方を対象としてC++Builderでのプログラミングに必要な情報を提供するように心がけました。

C++またはCを習得していて、Windowsプログラミングの興味のある方 C++Builderのコンポーネントの機能を理解したい方 Delphiは便利だと思ったが、あらためてPascalを覚えるのに抵抗のある方

本書では、読者の方がある程度なんらかのプログラミング言語を習得していることを前提としています。このため、CとC++については簡単は構文解説程度にとどめています。C++やCについて理解したい方は、これらの言語の入門書を併用してください。

また、本書では、C++Builderの提供する機能以外を使うWindowsプログラミングの詳しい説 明も省略しています。これらについては、Windows API(Application Programming Interface)に ついて詳しく書かれた書籍やオンラインヘルプを参考にしてください。

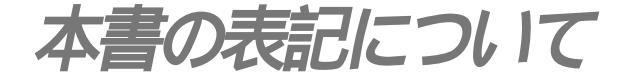

本文中の表記について

本書では、わかりやすくするために以下のような記号を用いて、本文の解説に付随する補足情 報を表記しています。

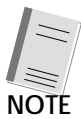

注意してほしい部分や、本書をすすめる前に確認してほしい部分です。

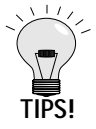

プログラミングで役に立つ、ちょっとしたテクニックを説明する部分です。

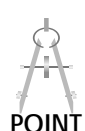

説明上の注意点やポイントとなる部分です。

C++ Builderの機能についての表記

C++ Builder 6のコンポーネントや機能を解説する際には、以下のようなアイコンを付加して機能を分類表記しています。

PERSONAL

このアイコンが付いた機能やコンポーネントは、C++ Builder 6 Personal では利用できません。

VCL only

このアイコンが付いたコンポーネント、プロパティ、メソッドなどは、VCLアプリケーション でのみ利用できます。CLXアプリケーション作成時には利用できません。

#### CLX only

このアイコンが付いたコンポーネント、プロパティ、メソッドなどは、CLXアプリケーション

#### でのみ利用できます。VCLアプリケーション作成時には利用できません。

VCL、CLXについては『1-1 C++Builderの特徴』( p.3)を参照してください。なお、CLXア プリケーションは、C++ Builder 6 Personal では作成することができません。

VISUAL

#### このアイコンが付いたコンポーネントは非ビジュアルコンポーネントです。

非ビジュアルコンポーネントについては本文9ページを参照してください。

リスト中での表記について

また、本書ではプログラムのコードを次のリストのように表現します。リスト中で、網掛けを した部分が、その場所で入力しなければならない部分、もしくはプログラムの記述を変更した部 分となります。

```
void __fastcall TForm1::Button1Click(TObject * Sender)
{
    if (OpenDialog1->Execute() == true) {
        Image1->Picture->LoadFromFile(OpenDialog1->FileName);
    }
}
```

サンプルプログラムの表記について

本書の第2部では、コンポーネントごとにサンプルプログラムを交えながら解説を進めていま す。掲載したサンプルプログラムの表記原則については、『7-5 コンポーネントのサンプルプログ ラムについて』( p.202)で説明しています。

また、本文中のプログラムでは、以下の規則に基づいてプログラムが記載されています。

変数名

変数名は、変数のタイプに続けて一文字目が大文字で始まる名前をつけています。たとえば、 Testという名前でグローバル変数である場合には、変数名はgTest になります。ただし、例外として 一般によく利用されているループ変数 i, j, k や、ポインタを表す p, q などについてはこの表記は 適用しません。これは、そのほうが多くのプログラマにとって読みやすいだろうという筆者らの 判断です。せっかく読みやすくするために表記法を決めているのに、逆に読みにくくなったので は元も子もありません。

以下、変数のタイプを示す文字を示しておきます。

| 変数のタイプを示す文字 | 説明                           | 表記例        |
|-------------|------------------------------|------------|
| g           | グローバル変数                      | gTimer     |
| m           | クラスのデータメンバ(メンバ変数)            | mText      |
| the         | ローカル変数                       | theSwapTmp |
| S           | 構造体                          | sPtr       |
| F           | プロパティの実体として利用するデータメンバ(メンバ変数) | FValue     |

コンポーネント名

コンボーネント名は、機能にコンポーネントの種類(タイプ)を続けます。例えば、取り消し (Cancel)の処理を実行するボタン(Button)であれば名前はCancelButtonとします。また、メ ニュー項目(Menu)であれば、CancelMenuといった具合に名前をつけます。

なお、本書では、他の部分の命名規則については、基本的にC++Builderの開発元であるボーランド社が推奨する命名規則に準じています。ボーランド社の推奨命名規則についてはC++Builder 6付属のオンラインマニュアル等を参照してください。

命名規則をきっちり決めておくことは、他の人に対して読みやすいプログラムとするだけでな く、あとで自分が読み直すときにも大いに役立ちます。プログラムを作るときには、自分なりの 命名規則を守る癖をつけておきたいものです。

目次

## Contents

| まえがき  |      | <br> | <br> | <br> | <br>iii |
|-------|------|------|------|------|---------|
| 本書の表記 | について | <br> | <br> | <br> | <br>iv  |

#### 

| 1-1 | C++Bui | ilderの特徴               | 3  |
|-----|--------|------------------------|----|
| 1-2 | はじめて   | のプログラミング               | 6  |
|     | STEP1  | コンポーネントの配置             | 8  |
|     | STEP2  | プロパティの変更               | 13 |
|     | STEP3  | イベントハンドラの設定            | 16 |
|     | STEP4  | 実行                     | 18 |
| 1-3 | C++Bui | ilder6を選ぶ ~ パッケージの選択 ~ | 19 |

### 第2章 IDEの概要 23

| 2-1 | ツールバー        |    |
|-----|--------------|----|
|     | ツールバーのカスタマイズ | 24 |
|     | ツールバーのウィンドウ化 |    |
| 2-2 | コンポーネントパレット  | 26 |
|     |              |    |

| オブジェクトインスペクタ               | 26                                                                                                    |
|----------------------------|----------------------------------------------------------------------------------------------------|
| 設計時プロパティの表示と設定             |                                                                                                    |
| イベントハンドラの作成援助              | 27                                                                                                    |
| オブジェクトインスペクタの操作例           | 28                                                                                                    |
| オプジェクトツリー                  | 30                                                                                                    |
| フォーム                       | 31                                                                                                    |
| コードエディタ                    | 33                                                                                                    |
| 構文強調表示                     | 34                                                                                                    |
| 高度な検索と置換                   | 34                                                                                                    |
| 言語要素の状況感知型ヘルプ              | 37                                                                                                    |
| 入力支援機能                     |                                                                                                    |
| 右クリックによるコンテキストメニュー         |                                                                                                    |
| クラスエクスプローラ                 | 45                                                                                                    |
| 右クリックによるコンテキストメニュー         | 46                                                                                                    |
| ダイアグラム                     | 49                                                                                                    |
| オブジェクトリポジトリ                | 51                                                                                                    |
| オブジェクトリポジトリの基本的な利用方法       | 52                                                                                                    |
| プロジェクト作成時に利用               | 54                                                                                                    |
| 登録されたオブジェクトの(再)利用          | 55                                                                                                    |
| プロジェクト内でのオブジェクトの再利用        | 57                                                                                                    |
| ウィザードの利用                   | 57                                                                                                    |
| リポジトリへのオブジェクトの追加           | 58                                                                                                    |
| カスタマイズ                     | 60                                                                                                    |
| ) その他の機能                   | 61                                                                                                    |
| イメージエディタ(Image Editor)     | 61                                                                                                    |
| データベースエクスプローラとデータベースデスクトップ | 62                                                                                                    |
| タイプライブラリエディタ               | 64                                                                                                    |
| CodeGuard                  | 64                                                                                                    |
| VCプロジェクト変換ユーティリティ          | 65                                                                                                    |
|                            | オブジェクトインスペクタ         設計時プロパティの表示と設定         イペントハンドラの作成援助         オブジェクトインスペクタの操作例         オブジェクトツリー         フォーム         コードエディタ         構文強調表示         高度な検索と置換         言語要素の状況感知型ヘルプ         入力支援機能         右クリックによるコンテキストメニュー         クラスエクスプローラ         右クリックによるコンテキストメニュー         グイアグラム         オブジェクトリポジトリ         オブジェクトリポジトリの基本的な利用方法         プロジェクト作成時に利用         登録されたオブジェクトの(再)利用         ウィザードの利用         リボジトリへのオブジェクトの追加         カスタマイズ         その他の機能         イメージエディタ(Image Editor)         データペースエクスプローラとデータペースデスクトップ         タイブライブラリエディタ         CodeGuard         VCプロジェクト安換ユーティリティ |

#### **第3章 フォームヘコンポーネントを配置する** ------67

| 3-1 | コンポーネントの選択と配置       |      |
|-----|---------------------|------|
| 3-2 | 配置したコンポーネントの位置やサイズの | 変更68 |

|     | 前後に移動する               | 68 |
|-----|-----------------------|----|
|     | 位置を合わせる               | 70 |
|     | サイズを合わせる              | 71 |
|     | グリッドに合わせる             | 71 |
|     | コンポーネントの位置をロックする      | 72 |
|     | 拡大縮小する                | 72 |
| 3-3 | コンポーネント配置時に使うテクニック    | 73 |
|     | タブ順序の設定               | 73 |
|     | 非ビジュアルコンポーネントの作成順序の設定 | 75 |
|     | 他のフォームのコンポーネントを参照する   | 76 |

### **第**4章 プロジェクト 79

| プロジェクトとは?         | 79                                                                                                    |
|-------------------|----------------------------------------------------------------------------------------------------|
| プロジェクトのファイル構成     | 80                                                                                                    |
| プロジェクトマネージャ       | 83                                                                                                    |
| プロジェクトオプション       |                                                                                                    |
| 「フォーム」タブ          |                                                                                                    |
| 「アプリケーション」タブ      |                                                                                                    |
| 「コンパイラ」タブ         |                                                                                                    |
| 「 コンパイラ ( 詳細 )」タブ |                                                                                                    |
| 「C++」「Pascal」タブ   |                                                                                                    |
| 「リンカ」タブ           |                                                                                                    |
| 「リンカ ( 詳細 )」 タブ   |                                                                                                    |
| 「ディレクトリ/条件」タブ     |                                                                                                    |
| 「バージョン情報」タブ       |                                                                                                    |
| 「パッケージ」タブ         |                                                                                                    |
| 「Tasm」タブ          |                                                                                                    |
| 「CodeGuard」タブ     |                                                                                                    |
|                   | プロジェクトとは?<br>プロジェクトのファイル構成<br>プロジェクトマネージャ<br>プロジェクトオプション<br>「フォーム」タブ<br>「アプリケーション」タブ<br>「コンパイラ」タブ<br>「コンパイラ(詳細)」タブ<br>「C++」「Pascal」タブ<br>「リンカ」タブ<br>「リンカ(詳細)」タブ<br>「ディレクトリ/条件」タブ<br>「バージョン情報」タブ<br>「パッケージ」タブ<br>「CodeGuard」タブ |

#### 

| デバッグ用アプリケーションの準備110 |
|---------------------|
| フォームのサイズの変更110      |
| エディットボックスの配置111     |
| ラベルの配置112           |
| ボタンの配置112           |
| デバッグのための準備113       |
| デバッグ情報の生成113        |
| 統合デバッガの利用準備114      |
| コンパイル時エラー114        |
| 実行中のエラー修正118        |
| 論理エラーのデバッグ119       |
| ブレークポイントの設定119      |
| 評価/変更の表示120         |
| ツールチップ式評価122        |
| インスペクトを実行123        |
| ステップ実行124           |
| 実行時エラーのデバッグ125      |
| その他のデバッグ機能127       |
| VCLソースのデバッグ127      |
| ブレークポイントの一覧表示127    |
| 条件付きブレークポイント128     |
| 監視式                 |
| 値の変更によるプログラムの停止130  |
| DLLのデバッグ130         |
| ローカル変数のインスペクト131    |
| イベントログの表示131        |
|                     |

#### 

| 6-1 | C++の基礎 |  | .13 | 3 |  |
|-----|--------|--|-----|---|--|
|-----|--------|--|-----|---|--|

xi

|     | 型と範囲                     | 134 |
|-----|--------------------------|-----|
|     | 配列                       | 135 |
|     | 演算子                      | 136 |
|     | 制御文1(if~else)            | 138 |
|     | 制御文2(while)              | 140 |
|     | 制御文3(do~while)           | 142 |
|     | 制御文4(for)                | 143 |
|     | 制御文5(switch~case)        | 144 |
|     | 制御文6(goto)               | 145 |
|     | 例外処理(try~catch, throw)   | 146 |
|     | 関数                       | 148 |
| 6-2 | ポインタ                     | 150 |
|     | ポインタって?                  | 150 |
|     | 文字列へのポインタ                | 151 |
|     | 配列へのポインタ                 | 152 |
|     | 関数へのポインタ                 | 153 |
| 6-3 | 構造体                      | 154 |
|     | 構造体って?                   | 155 |
|     | 構造体とポインタ                 | 156 |
|     | リスト構造                    | 156 |
| 6-4 | クラス                      | 158 |
|     | 構造体からクラスへ                | 158 |
|     | メンバ関数                    | 160 |
|     | コンストラクタ(構築子)とデストラクタ(消滅子) | 162 |
|     | new演算子とdelete演算子         | 163 |
|     | クラス ( その他 )              | 165 |
| 6-5 | 継承                       | 166 |
|     | クラスの継承                   | 166 |
|     | 仮想関数                     | 167 |
| 6-6 | フォームと継承                  | 168 |
|     | フォームはクラス                 | 168 |
| 6-7 | C++Builder独自な部分          | 169 |
|     | fastcall修飾子              | 170 |
|     | publishedキーワード           | 170 |
|     | プロパティ(property)キーワード     | 171 |
|     |                          |     |

## 第2部 C++Builder 6基本コンポーネント解説

#### **第7章 基本コンポーネントリファレンス** 177

| 7-1 | コンポーネントの基礎知識 .   |  |
|-----|------------------|--|
|     | プロパティ            |  |
|     | メソッド             |  |
|     | イベント             |  |
| 7-2 | 主なプロパティ          |  |
|     | Action プロパティ     |  |
|     | Alignプロパティ       |  |
|     | Alignment プロパティ  |  |
|     | Anchors プロパティ    |  |
|     | Captionプロパティ     |  |
|     | Colorプロパティ       |  |
|     | Constrainsプロパティ  |  |
|     | Cursorプロパティ      |  |
|     | Enabledプロパティ     |  |
|     | Font プロパティ       |  |
|     | Heightプロパティ      |  |
|     | Hint プロパティ       |  |
|     | HelpContextプロパティ |  |
|     | HelpKeywordプロパティ |  |
|     | HelpTypeプロパティ    |  |
|     | Leftプロパティ        |  |
|     | Nameプロパティ        |  |
|     | PopupMenuプロパティ   |  |
|     | ShowHintプロパティ    |  |
|     | Tagプロパティ         |  |

|     | Text プロパティ            |     |
|-----|-----------------------|-----|
|     | Top プロパティ             |     |
|     | Visibleプロパティ          |     |
|     | Widthプロパティ            |     |
| 7-3 | 主なメソッド                |     |
|     | Hide メソッド             |     |
|     | Refreshメソッド           |     |
|     | Repaintメソッド           |     |
|     | SetFocus メソッド         |     |
|     | Showメソッド              |     |
|     | Updateメソッド            |     |
| 7-4 | 主なイベント                |     |
|     | OnClickイベント           |     |
|     | OnDblClickイベント        |     |
|     | OnKeyDownイベント         |     |
|     | OnKeyPressイベント        |     |
|     | OnKeyUpイベント           |     |
|     | OnMouseDownイベント       |     |
|     | OnMouseMoveイベント       |     |
|     | OnMouseUpイベント         |     |
| 7-5 | コンポーネントのサンプルプログラムについて | 202 |
| 7-6 | VCLとCLXについて           | 202 |

### **第8章 「**Standard**」コンポーネント** 205

| 8-1 | フレーム ( Frames )        | 206 |
|-----|------------------------|-----|
| 8-2 | メインメニュー(MainMenu)      | 208 |
| 8-3 | ポップアップメニュー(PopupMenu ) | 215 |
| 8-4 | 文字列の表示 ( Label )       |     |
| 8-5 | 編集可能な文字列 ( Edit )      |     |
| 8-6 | 簡単なエディタ ( Memo )       | 224 |
| 8-7 | ボタン ( Button )         | 228 |
| 8-8 | チェックボックス(CheckBox)     | 231 |
| 8-9 | ラジオボタン(RadioButton)    | 233 |
|     |                        |     |

| 8-10 | リストボックス ( ListBox )    | 235 |
|------|------------------------|-----|
| 8-11 | コンボボックス(ComboBox)      | 239 |
| 8-12 | スクロールバー(ScrollBar)     | 242 |
| 8-13 | グループボックス ( GroupBox )  | 245 |
| 8-14 | ラジオボタングループ(RadioGroup) | 246 |
| 8-15 | パネル(Panel)             | 249 |
| 8-16 | アクションリスト(ActionList)   | 253 |
|      | アクションの操作               |     |

### 第9章 「Additional」コンポーネント -------259

| 9-1  | イメージ付きボタン ( BitBtn )               |  |
|------|------------------------------------|--|
| 9-2  | スピードボタン(SpeedButton)               |  |
| 9-3  | マスクエディット ( MaskEdit )              |  |
| 9-4  | 文字列グリッド (StringGrid)               |  |
| 9-5  | グリッドコントロール (DrawGrid)              |  |
| 9-6  | イメージ ( Image )                     |  |
| 9-7  | 図形 ( Shape )                       |  |
| 9-8  | ベベル ( Bevel )                      |  |
| 9-9  | スクロールボックス ( ScrollBox )            |  |
| 9-10 | チェックボックス付きリストボックス(CheckListBox)    |  |
| 9-11 | スプリッタ(Splitter)                    |  |
| 9-12 | テキスト表示コントロール(StaticText)           |  |
| 9-13 | コントロールバー ( ControlBar )            |  |
| 9-14 | アプリケーションイベント ( ApplicationEvents ) |  |
| 9-15 | リスト項目のエディタ ( ValueListEditor )     |  |
| 9-16 | ラベルつきエディトボックス(LabeledEdit)         |  |
| 9-17 | 色選択コンボボックス(ColorBox)               |  |
| 9-18 | チャート ( Chart )                     |  |
| 9-19 | アクションマネージャ(ActionManager)          |  |
| 9-20 | アクションメインメニューバー(ActionMainMenuBar). |  |
| 9-21 | アクションツールバー(ActionToolBar)          |  |
| 9-22 | カスタマイズダイアログ ( CustomizeDlg )       |  |

#### 第10章 「Win32(VCL) Common Controls(CLX)」コンポーネント ++341

| 10-1  | タブコントロール(TabControl)          |     |
|-------|-------------------------------|-----|
| 10-2  | ページコントロール (PageControl)       |     |
| 10-3  | イメージリスト (ImageList )          |     |
| 10-4  | 簡易ワープロ ( RichEdit )           |     |
| 10-5  | トラックバー ( TrackBar )           |     |
| 10-6  | プログレスバー ( ProgressBar )       |     |
| 10-7  | 値の増減(UpDown)                  |     |
| 10-8  | ホットキー (HotKey)                |     |
| 10-9  | アニメーション ( Animate )           |     |
| 10-10 | 日付(時刻)入力ボックス(DateTimePicker ) |     |
| 10-11 | 日付入力カレンダー(MonthCalender)      |     |
| 10-12 | ツリービュー(TreeView)              |     |
| 10-13 | リストビュー ( ListView )           |     |
| 10-14 | ヘッダーコントロール ( HeadreControl )  |     |
| 10-15 | ステータスバー ( StatusBar )         |     |
| 10-16 | ツールバー ( ToolBar )             |     |
| 10-17 | クールバー ( CoolBar )             | 411 |
| 10-18 | ページスクローラー(PageScroller)       |     |
| 10-19 | 拡張コンボボックス ( ComboBoxEx )      |     |
| 10-20 | TextViewer                    |     |
| 10-21 | TextBrowser                   |     |
| 10-22 | SpinEdit                      |     |
| 10-23 | IconView                      |     |
|       |                               |     |

## **第**11章 「Dialogs」コンポーネント -----------------435

| 11-1 | オープンダイアログ ( OpenDialog )            |  |
|------|-------------------------------------|--|
| 11-2 | セーブダイアログ ( SaveDialog )             |  |
| 11-3 | 画像付きオープンダイアログ ( OpenPictureDialog ) |  |
| 11-4 | 画像付きセーブダイアログ (SavePictureDialog)    |  |

| 11-5  | フォントダイアログ(FontDialog)            |     |
|-------|----------------------------------|-----|
| 11-6  | カラーダイアログ ( ColorDialog )         | 451 |
| 11-7  | 印刷ダイアログ ( PrintDialog )          | 454 |
| 11-8  | 印刷設定ダイアログ ( PrinterSetupDialog ) | 457 |
| 11-9  | 検索ダイアログ ( FindDialog )           | 459 |
| 11-10 | 置換ダイアログ(ReplaceDialog)           |     |

### **第**12章 その他のコンポーネントとクラス 465

| 12-1 | フォーム ( TForm クラス )            |     |
|------|-------------------------------|-----|
| 12-2 | C++Builderの文字列(AnsiStringクラス) |     |
|      | char*とAnsiStringの相互変換         | 469 |
|      | AnsiStringの比較                 | 469 |
|      | AnsiStringクラスのメソッド            | 470 |
| 12-3 | 文字列リスト(TStringsクラス)           |     |
| 12-4 | キャンバス(TCanvasクラス)             |     |
| 12-5 | 便利な関数                         |     |

| 索引 | 481 |
|----|-----|
|----|-----|